## PRICING SCHOOL SITES How to account for meals when the POS is DOWN

## Quick Reference Guide

- 1. Have a "MiSiS Meal Program Roster" available at each P.O.S.
- 2. As students come through the line, cashiers will locate their name on the roster.
- 3. Check their eligibility.
- 4. Write the date and a "B" for breakfast or "L" for lunch next to the student's name (example: 8/19 L).
- 5. Collect copay for Full or Reduced price students.
- 6. Enter the meals served on the manager computer. Open the till and select the correct date/meal period.
- Enter meals served by locating the student names using the CMS "Manual Lookup" button.
- 8. If the manager computer is down, enter sales when communications resume.
- 9. Count all money collected and include the total amount in the Bank Deposit. Add a comment in the Bank Deposit memo section explaining that the POS is down and that the deposit includes co-payments received for the day.
- 10. File the Misis Meal Program Roster according to the "Record Retention" guidelines.

## \*DO NOT ENTER MEAL COUNTS INTO DAILY ENTRY \*